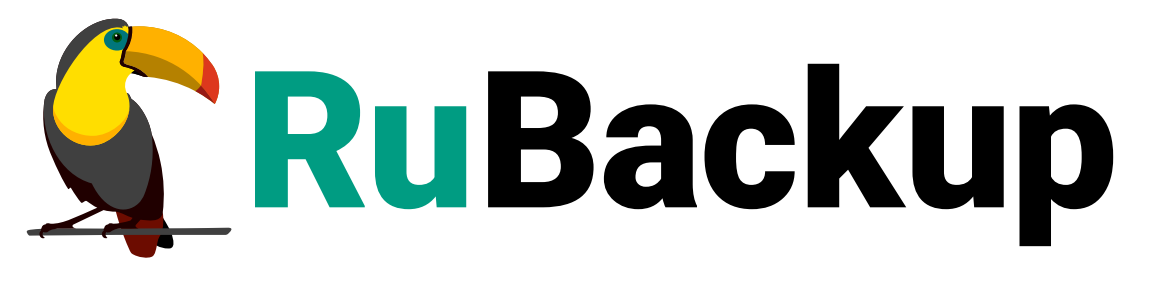

Система резервного копирования и восстановления данных

# РЕЗЕРВИРОВАНИЕ ОТДЕЛЬНЫХ ТАБЛИЦ И БАЗ ДАННЫХ POSTGRESQL

ВЕРСИЯ 2.4.0, 27.12.2024

# Содержание

| Подготовка клиента                                                                              |
|-------------------------------------------------------------------------------------------------|
| Установка клиента RuBackup                                                                      |
| Установка пакета модулей резервного копирования.                                                |
| Обновление конфигурационного файла                                                              |
| Автоматическое обновление конфигурационного файла.                                              |
| Удаление клиента RuBackup                                                                       |
| Настройка PostgreSQL                                                                            |
| Подготовка к использованию модулей резервного копирования                                       |
| Создание роли RuBackup                                                                          |
| Создание специальной базы данных                                                                |
| Настройка конфигурации сервера PostgreSQL                                                       |
| Включение расширения dblink для роли RuBackup                                                   |
| Управление правами роли RuBackup 9                                                              |
| Завершение подготовки хоста с СУБД PostgreSQL                                                   |
| Режим базового резервного копирования при помощи pg_dump                                        |
| Восстановление резервной копии                                                                  |
| Мастер-ключ                                                                                     |
| Менеджер Администратора RuBackup (RBM)                                                          |
| Менеджер Клиента RuBackup (RBC)                                                                 |
| Вкладка «Резервные копии»                                                                       |
| Вкладка «Глобальное расписание»                                                                 |
| Вкладка «Задачи»                                                                                |
| Вкладка «Локальное расписание» 29                                                               |
| Вкладка «Ограничения»                                                                           |
| Утилиты команлной строки клиента RuBackup 30                                                    |
|                                                                                                 |
| Восстановление резервной копии со стороны клиента                                               |
| Восстановление резервной копии со стороны клиента 32<br>Восстановление резервной копии в RBC 32 |

Система резервного копирования (СРК) RuBackup позволяет осуществлять резервное копирование и восстановление таблиц и баз данных СУБД PostgreSQL. Модули резервного копирования поддерживают СУБД PostgreSQL версий 11, 12, 13, 14, 15, 16.

Принцип резервного копирования отдельной БД или таблицы с использованием RuBackup состоит в периодическом создании базовых полных резервных копий экземпляра СУБД по определённому расписанию.

В репозитории RuBackup базовые резервные копии будут храниться как полные резервные копии (full). Если производится резервное копирование отдельной БД, файл с расширением «.snap» содержит в себе имена всех таблиц, которые были внутри скопированной БД.

После окончания операции резервного копирования будут созданы два файла архивный и snap-файл на медиасервере, которому принадлежит пул, указанный в правиле резервного копирования. Точное расположение файлов указано в записи репозитория системы резервного копирования RuBackup.

При необходимости архивный файл может быть преобразован при помощи алгоритма защитного преобразования на клиенте и сжат. Снимок состояния не преобразовывается.

Для выполнения резервного копирования на хосте клиента должно быть достаточно свободного места для создания резервной копии.

Для выполнения резервного копирования администратор RuBackup может настраивать правила глобального расписания в оконном Менеджере Администратора RuBackup (RBM).

Клиенты RuBackup могут осуществлять восстановление данных резервных копий и создание срочных резервных копий при помощи оконного Менеджера Клиента RuBackup (RBC), а также при помощи утилит командной строки RuBackup.

# Подготовка клиента

Для возможности резервного копирования отдельной БД или таблицы СУБД PostgreSQL при помощи CPK RuBackup на хост с СУБД следует установить следующие пакеты:

- rubackup-client.deb клиент резервного копирования;
- rubackup-pg-dump.deb модуль резервного копирования.

## Установка клиента RuBackup

Для осуществления резервного копирования и восстановления данных СУБД PostgreSQL при помощи RuBackup на сервер должен быть установлен клиент RuBackup со всеми необходимыми модулями. Клиент RuBackup представляет собой фоновое системное приложение (демон или сервис), обеспечивающее взаимодействие с серверной группировкой RuBackup.

Для выполнения резервного копирования ресурсов СУБД PostgreSQL клиент RuBackup должен работать от имени суперпользователя (root в Linux и Unix).

Подробно процедуру установки клиента RuBackup см. «Руководство по установке серверов резервного копирования и Linux клиентов RuBackup».

## Установка пакета модулей резервного копирования

Установка пакета модулей резервного копирования RuBackup производится из учётной записи root на хосте с СУБД PostgreSQL после установки на него клиента RuBackup.

Для установки пакета модулей используйте следующую команду

sudo dpkg -i rubackup-pg-dump.deb

### Обновление конфигурационного файла

При необходимости вы можете обновить модуль резервного копирования PostgreSQL. При этом обновится конфигурационный файл модуля.

Новая версия модуля содержит конфигурационный файл, параметры которого могут отличаться от текущей версии, поэтому при обновлении модуля на новую версию также обновляется и его конфигурационный файл. Для переноса значений параметров настроек из старого конфигурационного файла в новый предусмотрен механизм слияния конфигурационных файлов.

Может существовать 3 версии конфигурационного файла:

- /opt/rubackup/etc/rb\_module\_pg\_dump\_database.conf текущий конфигурационный файл модуля. После слияния будет переименован в rb\_module\_pg\_dump\_database\_old.conf.
- /opt/rubackup/etc/rb\_module\_pg\_dump\_database\_old.conf старый конфигурационный файл который был загружен в предыдущее обновление или при установке модуля.
- /opt/rubackup/etc/rb\_module\_pg\_dump\_database\_upgrade.conf конфигурационный файл обновления. Должен быть создан вручную.

Механизм слияния конфигурационных файлов запускается автоматически при обновлении пакета deb или rpm.

#### Автоматическое обновление конфигурационного файла

Автоматическое обновление конфигурационного файла выполняется при обновлении пакетов deb или rpm и не требует действий от пользователя.

Порядок автоматического обновления:

- 1. Текущий конфигурационный файл rb\_module\_pg\_dump\_database.conf переименовывается в rb\_module\_pg\_dump\_database\_old.conf.
- 2. Создается файл /opt/rubackup/etc/rb\_module\_pg\_dump\_database.conf, который далее будет использован в качестве текущего.
- 3. В созданный файл rb\_module\_pg\_dump\_database.conf добавляются параметры конфигурационного файла, которые поставляются в пакете deb или rpm. При этом все параметры закомментированы (выставлен символ # перед каждой строкой).
- Происходит слияние старого конфигурационного файла, конфигурационного файла обновления, и нового конфигурационного файла, который поставляется в пакете, при этом:
  - Значение каждого параметра берется из конфигурационного файла обновления.
  - Если в конфигурационном файле обновления параметра нет, то значение берется из старого конфигурационного файла.
  - Если в старом конфигурационном файле значение параметра отсутствует, то такое значение:
    - Добавляется, если это обязательный параметр. Добавляется без значения.
    - Не добавляется, если настройка не обязательная.
  - Если у обязательного параметра нет значения, то при установке пакета воз-

никнет ошибка. Информацию об ошибке можно посмотреть в логе установки:

[2024-03-18 12:11:52] Info: UpgradeConfig options.configs\_list: /media/nik/Special/resource/test/ol [2024-03-18 12:11:52] Error: Variable 'host' is mandatory and has not value. Module cannot be used [2024-03-18 12:11:52] Error: Variable 'port' is mandatory and has not value. Module cannot be used

В результате автоматического обновления будет обновлен конфигурационный файл rb\_module\_pg\_dump\_database.conf. Модуль PostgreSQL будет готов к работе.

При слиянии конфигурационных файлов будут удалены все комментарии из старого конфигурационного файла.

Если при обновлении конфигурационного файла возникли ошибки, то пользователю необходимо проверить корректность /opt/rubackup/etc/rb\_module\_pg\_dump\_database.conf и при необходимости заполнить параметры вручную.

### Удаление клиента RuBackup

При необходимости вы можете удалить с сервера клиент RuBackup и установленные модули резервного копирования.

Удаление клиента RuBackup возможно из учётной записи с административными правами.

Для удаления сервиса rubackup-client используйте команды:

```
systemctl disable rubackup-client
systemctl daemon-reload
```

Для удаления клиента RuBackup и модуля rubackup-pg-dump используйте команды:

```
apt remove rubackup-pg-dump
apt remove rubackup-client
```

При необходимости удалить клиент RuBackup из конфигурации системы резервного копирования, это может сделать системный администратор RuBackup с помощью оконного Менеджера Администратора (RBM).

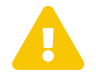

После удаления клиента RuBackup в ОС Astra Linux SE 1.6 с активированным режимом защитной программной среды следует:

• Выполнить команду:

```
sudo update-initramfs -u -k all
```

• Перезагрузить операционную систему

sudo init 6

# Hастройка PostgreSQL

# Подготовка к использованию модулей резервного копирования

Для выполнения резервного копирования баз данных и таблиц при помощи СРК RuBackup в СУБД выполните следующие действия:

- 1. Создайте роль RuBackup например, rubackup\_backuper;
- Создайте базу данных для выполнения процедур резервного копирования например, backupdb;
- 3. Выполните настройку конфигурации сервера PostgreSQL;
- 4. Включите расширение dblink для роли RuBackup.

#### Создание роли RuBackup

Для обеспечения безопасного выполнения операций с базами данных и таблицами необходимо создать роль с ограниченным набором прав. Чтобы создать роль, выполните следующие действия:

• Подключитесь к СУБД от имени администратора:

sudo -u postgres psql

• Создайте роль RuBackup:

CREATE ROLE <role\_name> WITH LOGIN password <role\_password>

#### Создание специальной базы данных

Для того, чтобы у ранее созданного пользователя была точка входа, необходимо создать отдельную базу данных. Чтобы создать данную БД выполните следующие действия:

• Подключитесь к СУБД от имени администратора:

sudo -u postgres psql

• Создайте базу данных:

CREATE DATABASE <database\_name>

• Назначьте ранее созданную роль владельцем базы данных:

ALTER DATABASE <database\_name> OWNER TO <role\_name>

#### Настройка конфигурации сервера PostgreSQL

Для подготовки СУБД PostgreSQL к выполнению резервного копирования при помощи СРК RuBackup необходимо выполнить следующие действия:

• Установите метод подключения peer для пользователя postgres. Для этого необходимо внести изменения в файл pg\_hba.conf. Чтобы найти этот файл используйте вызовы:

```
su postgres
psql -c 'SHOW hba_file'
```

Пример установки метода в hba\_file.conf:

```
Database administrative login by Unix domain socketlocal allpostgrespeer
```

 Установите для роли RuBackup метод подключения md5. Данный метод должен распространяться только на ранее созданную базу данных. Пример настройки:

| host | backupdb | rubackup_backuper | 127.0.0.1/32 | md5 |  |
|------|----------|-------------------|--------------|-----|--|
|      |          |                   |              |     |  |

 Чтобы изменения вступили в силу без перезагрузки сервера используйте данные команды:

Проверить файл на наличие опечаток:

psql -c 'SELECT \* from pg\_hba\_file\_rules;'

Применить изменения:

```
psql -c ' SELECT pg_reload_conf();'
```

#### Включение расширения dblink для роли RuBackup

Для обеспечения безопасности модули используют сквозное подключение к целевой БД, осуществляемое при помощи расширения dblink. Чтобы включить расширение для роли RuBackup выполните подключение к ранее созданной базе данных от имени администратора:

```
sudo -u postgres psql -d <database_name>
CREATE EXTENSION dblink
```

### Управление правами роли RuBackup

Для управления правами роли RuBackup используйте следующие команды:

• Перед запуском модулем rb\_module\_pg\_dump процесса восстановления резервной копии нужно предоставить пользователю rubackup\_backuper привилегии superuser, выполнив команду:

alter user rubackup\_backuper with superuser

По завершении восстановления выданные ранее привилегии superuser необходимо отнять, выполнив команду:

alter user rubackup\_backuper with nosuperuser

• Для выполнения резервного копирования БД, содержащей большие объекты, нужно в файле postgresql.conf раскомментировать параметр lo\_compat\_privileges и установить для него значение on:

lo\_compat\_privileges = on

 В некоторых случаях роли RuBackup требуется выдать временные права на выполнение команд SELECT и CREATE. Например, когда восстанавливаемая БД уже существует и необходимо создать ее копию вместо аварийного завершения работы.

В СРК RuBackup предусмотрены автоматический и ручной способы выдачи прав роли:

 Автоматическое управление правами роли на основе sql-скриптов, заполняемых вручную. Для использования автоматического режима управления правами роли необходимо заполнить скрипт /opt/rubackup/scripts/rb\_pg\_dump\_script.sql. Пример наполнения:

/opt/rubackup/scripts/rb\_pg\_dump\_script.sql [-M--] 0 L:[ 1+ 4 5/
GRANT SELECT ON ALL TABLES IN SCHEMA public TO rubackup\_backuper;
GRANT SELECT ON ALL SEQUENCES IN SCHEMA public TO rubackup\_backuper;
ALTER ROLE rubackup backuper WITH createdb;

 Управление правами роли в ручном режиме при помощи консольной утилиты. При помощи этой утилиты можно выдать права ранее созданному пользователю на выполнение SELECT и CREATE

Для того чтобы управлять правами роли в ручном режиме выполните следующее:

• Запустить консольную утилиту /opt/rubackup/bin/rb\_pg\_dump\_script. Утилита находится по пути /opt/rubackup/bin/rb\_pg\_dump\_script.

/opt/rubackup/scripts/rb\_pg\_dump\_script -1 -U admin\_name -p admin\_password -B backup\_user -H db\_host -P db\_port -S schema

#### -1

выдает права ранее созданному пользователю на выполнение команд SELECT и СREATE в целевой БД;

#### -2

снимает права ранее созданному пользователю;

#### -U admin\_name

имя администратора кластера Postgres;

#### -p admin\_password

пароль администратора кластера;

#### -B backup\_user

имя пользователя RuBackup;

#### -H db\_host

хост сервера базы данных или каталог сокетов;

#### -P db\_port

порт базы данных;

#### -S schema

схема БД, к которой принадлежат копируемые таблицы.

При необходимости отзыва у роли ранее выданных прав, запустите утилиту с

#### опцией -2

/opt/rubackup/scripts/rb\_pg\_dump\_script -2 -U admin\_name -p admin\_password -B backup\_user -H db\_host -P db\_port -S schema

### Завершение подготовки хоста с СУБД PostgreSQL

Перед созданием правил и дальнейшей работой с модулями заполните их конфигурационные файлы актуальной информацией.

• Для резервного копирования отдельной БД заполните файл /opt/rubackup/etc/rb\_module\_pg\_dump\_database.conf следующим образом (данные приведены для примера):

```
backup_user: 'rubackup_backuper'
password: '12345'
backup_db: 'backupdb'
host: 'localhost'
port: '5432'
pg_dump: '/user/bin/pg_dump'
pg_restore: '/usr/bin/pg_restore'
```

#### backup\_user

имя ранее созданной роли RuBackup;

#### password

пароль роли RuBackup;

#### backup\_db

имя базы данных роли RuBackup;

#### host

хост сервера базы данных или каталог сокетов;

#### port

порт базы данных;

#### pg\_dump

полный путь к утилите pg\_dump;

#### pg\_restore

полный путь к утилите pg\_restore.

Для резервного копирования отдельной таблицы заполните файл /opt/rubackup/etc/rb\_module\_pg\_dump\_table.conf следующим образом:

```
backup_user: 'rubackup_backuper'
password: '12345'
backup_db: 'backupdb'
host: 'localhost'
port: '5432'
pg_dump: '/user/bin/pg_dump'
pg_restore: '/usr/bin/pg_restore'
```

#### backup\_user

имя ранее созданной роли RuBackup;

#### password

пароль роли RuBackup;

#### backup\_db

имя базы данных роли RuBackup;

#### host

хост сервера базы данных или каталог сокетов;

#### port

порт базы данных;

#### pg\_dump

полный путь к утилите pg\_dump;

#### pg\_restore

полный путь к утилите pg\_restore.

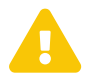

Во избежание раскрытия пароля роли RuBackup для конфигурационных файлов рекомендуется определить строгие права только для суперпользователя (chmod 0600).

После выполнения подготовки сервера СУБД PostgreSQL к выполнению резервного копирования необходимо перезапустить клиент RuBackup:

```
rubackup_client stop
rubackup_client start
```

В результате клиент должен сообщить о том, что модули

rb\_module\_pg\_dump\_database и rb\_module\_pg\_dump\_table готовы к работе.

# Режим базового резервного копирования при помощи pg\_dump

В ходе базового резервного копирования выполняется взаимодействие с утилитой pg\_dump.

В модуле предусмотрена настройка формата dump-файла, то есть dump может быть выполнен в формате custom или в формате plain text.

Команда на выполнение полного резервного копирования отдельной базы данных:

```
/usr/bin/pg_dump --username=<role_name> --dbname=<target_db> --host=localhost
--port=5432 --format=c > backup.dump
```

#### --username

ранее созданный пользователь RuBackup

#### --dbname

имя копируемой базы данных

--host

хост сервера базы данных или каталог сокетов

#### --port

порт базы данных

#### --format

формат дампа

Команда для создания резервной копии отдельной таблицы:

```
/usr/bin/pg_dump -username=<role_name> --dbname=<target_db> --table=my_table
--host=localhost --port=5432 --format=c > backup.dump
```

#### --dbname

база данных, которая содержит в себе копируемую таблицу;

#### --table

имя копируемой таблицы.

# Восстановление резервной копии

Описываемые методы могут быть использованы при ручном восстановлении отдельной БД или таблицы.

Если dump был выполнен в формате plain text, то для восстановления воспользуйтесь утилитой psql:

psql -U <role\_name> -f backup.dump

Если dump был выполнен в формате custom, то возможно применение утилиты pg\_restore. Для восстановления резервной копии отдельной базы данных или таблицы PostgreSQL выполните команду:

/usr/bin/pg\_restore --username=<role\_name> --dbname=<target\_db> --host
=localhost --port=5432 backup.dump

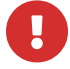

При ручном восстановлении нужно указать существующую базу данных для параметра --dbname.

Если в целевой БД уже есть таблица с тем же именем что и восстанавливаемая, то восстановление завершится ошибкой. Рекомендуется либо удалить таблицу, не позволяющую выполнить восстановление, либо выполнить восстановление в другую базу данных.

При восстановлении базы данных из резервной копии на исходный хост происходит замена имеющейся базы данных на восстановленную. При необходимости восстановить базу данных из резервной копии на другой хост, необходимо выбрать хост с установленным на нем PostgreSQL, табличным пространством и пользователем, соответствующим оригинальным в восстанавливаемой базе данных, и после этого выполнить восстановление.

Восстановление резервной копии возможно в базу данных с новым именем, но происходит в режиме data-only. Это означает, что восстанавливаются табличные данные, большие объекты и значения последовательностей, если они присутствуют в резервной копии.

После того как база данных из резервной копии восстановлена с новым именем, Вы можете поменять её настройки вручную.

Например, изменить владельца базы данных можно с помощью команды:

ALTER DATABASE <database\_name> OWNER TO <new\_owner>

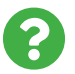

Информацию об изменении прочих настроек можно найти в документации по PostgreSQL.

# Мастер-ключ

В ходе установки клиента RuBackup будет создан мастер-ключ для защитного преобразования резервных копий, а также ключи для электронной подписи, если предполагается использовать электронную подпись.

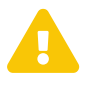

При утере ключа вы не сможете восстановить данные из резервной копии, если она была преобразована с помощью защитных алгоритмов.

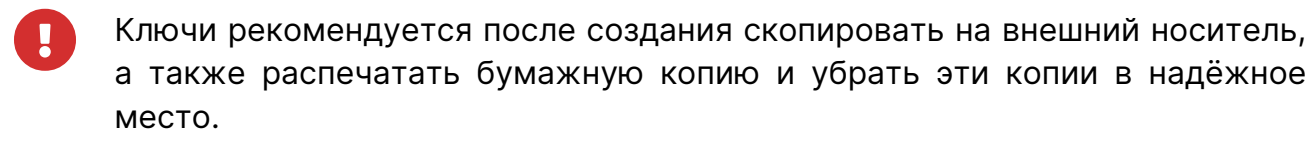

Мастер-ключ рекомендуется распечатать при помощи утилиты hexdump, так как он может содержать неотображаемые на экране символы:

```
hexdump /opt/rubackup/keys/master-key
0000000 79d1 4749 7335 e387 9f74 c67e 55a7 20ff
0000010 6284 54as 83a3 2053 4818 e183 1528 a343
0000020
```

# Менеджер Администратора RuBackup (RBM)

Оконное приложение «Менеджер администратора RuBackup» (RBM) предназначено для общего администрирования серверной группировки RuBackup, управления клиентами резервного копирования, глобальным расписанием резервного копирования, хранилищами резервных копий и пр.

RBM может быть запущено администратором на основном сервере резервного копирования RuBackup.

Для запуска менеджера администратора RBM необходимо выполнить команду:

ssh -X user@rubackup\_server
/opt/rubackup/bin/rbm

Пользователь, запускающий RBM, должен входить в группу rubackup.

Для резервного копирования отдельной БД или таблицы PostgreSQL на хосте должен быть установлен клиент RuBackup и необходимые модули. Клиент должен быть авторизован администратором RuBackup.

Если клиент RuBackup установлен, но не авторизован, в нижней части окна RBM появится сообщение о том, что найдены неавторизованные клиенты (рисунок 1). Все новые клиенты должны быть авторизованы в системе резервного копирования RuBackup.

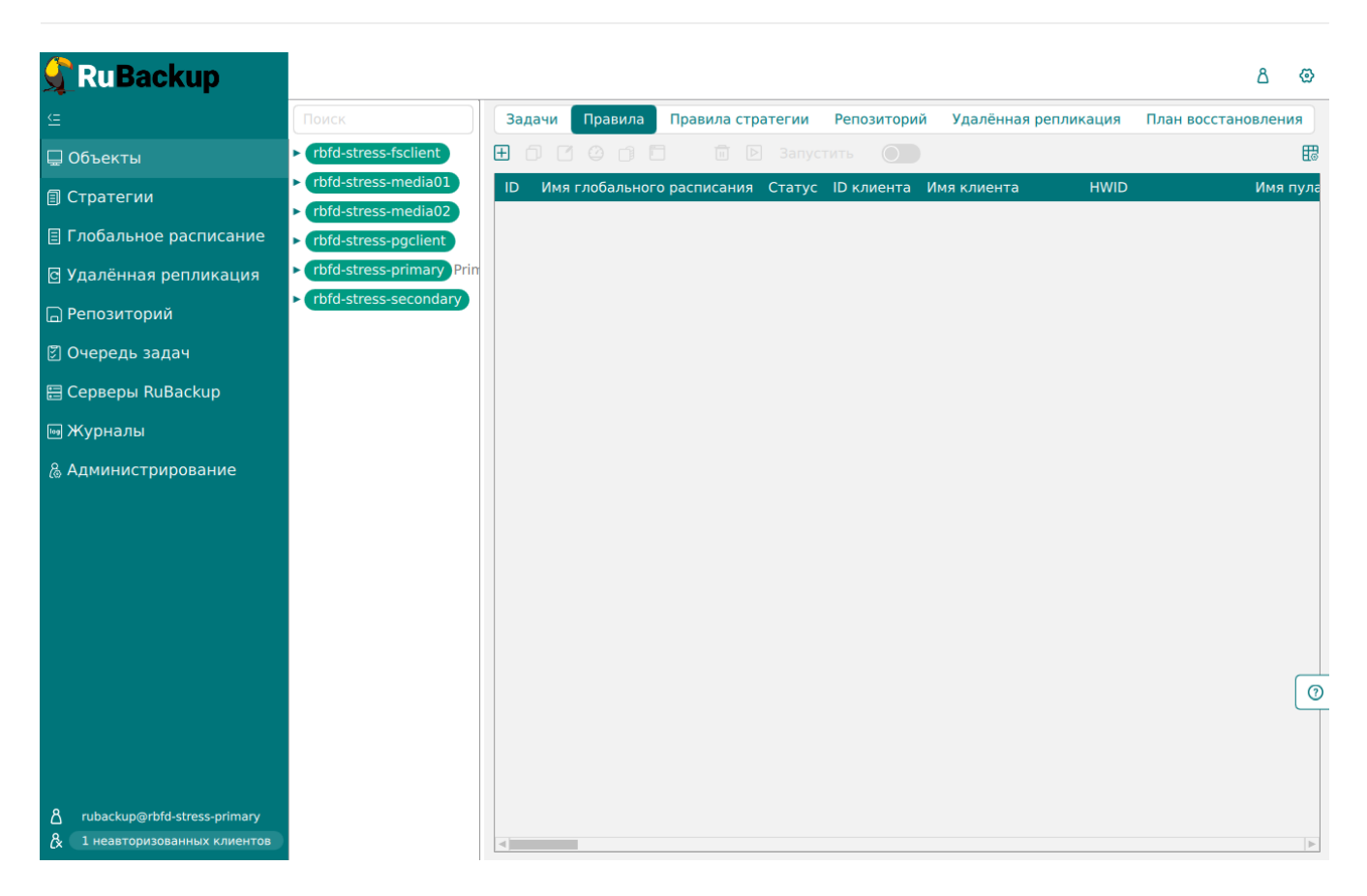

Для авторизации неавторизованного клиента в RBM выполните следующие действия:

 Нажмите на вкладку «Администрирование» и выберите иконку «Клиенты» (рисунок 2).

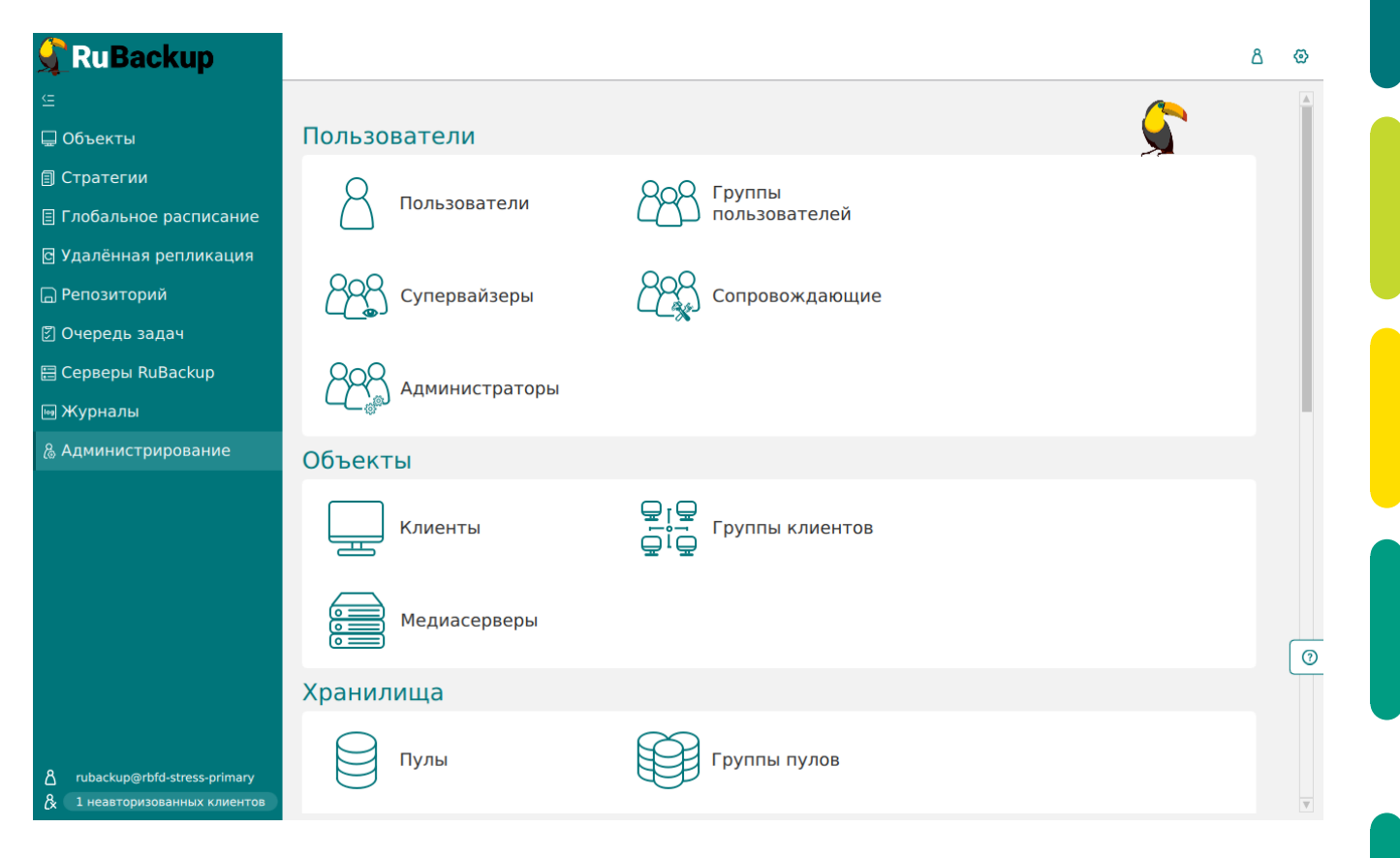

• На верхней панели перейдите на вкладку **«Неавторизованные клиенты»** (рисунок 3).

|                         |        |                   |             |                      |                          | RuBackup mana         | ager (на rb-primary)              |                          |                            | - 0 | × |
|-------------------------|--------|-------------------|-------------|----------------------|--------------------------|-----------------------|-----------------------------------|--------------------------|----------------------------|-----|---|
| RuBackup                |        |                   |             |                      |                          |                       |                                   |                          |                            | ۵   | ۲ |
| ⊆                       | ÷      |                   |             |                      |                          |                       | Неавторизованны                   | ие клиенты               |                            |     |   |
| 🖵 Объекты               | 👌 Авто | ризовать          | 🗊 Уд        | алить                |                          |                       |                                   |                          |                            |     | 8 |
| 🗐 Стратегии             | ID I   | Имя<br>b-client01 | Тип ОС<br>2 | ОС дистрибьютор<br>З | MAC<br>6e:f3:86:da:68:00 | IPv4<br>10.177.32.108 | IPv6<br>fe80::6cf3:86ff:feda:6800 | HWID<br>af8ff269c771bd33 | Версия<br>2023.02.21 10:35 |     |   |
| 🗉 Глобальное расписание |        |                   |             |                      |                          |                       |                                   |                          |                            |     |   |
| 🖸 Удалённая репликация  |        |                   |             |                      |                          |                       |                                   |                          |                            |     |   |
| 🕞 Репозиторий           |        |                   |             |                      |                          |                       |                                   |                          |                            |     |   |
| 🖻 Очередь задач         |        |                   |             |                      |                          |                       |                                   |                          |                            |     |   |
| 🗄 Серверы RuBackup      |        |                   |             |                      |                          |                       |                                   |                          |                            |     |   |
| 🖼 Журналы               |        |                   |             |                      |                          |                       |                                   |                          |                            |     |   |
| & Администрирование     |        |                   |             |                      |                          |                       |                                   |                          |                            |     |   |
|                         |        |                   |             |                      |                          |                       |                                   |                          |                            |     |   |
|                         |        |                   |             |                      |                          |                       |                                   |                          |                            |     |   |
|                         |        |                   |             |                      |                          |                       |                                   |                          |                            |     |   |
|                         |        |                   |             |                      |                          |                       |                                   |                          |                            |     |   |
|                         |        |                   |             |                      |                          |                       |                                   |                          |                            |     |   |
|                         |        |                   |             |                      |                          |                       |                                   |                          |                            |     |   |
|                         |        |                   |             |                      |                          |                       |                                   |                          |                            |     |   |
|                         |        |                   |             |                      |                          |                       |                                   |                          |                            |     |   |
|                         |        |                   |             |                      |                          |                       |                                   |                          |                            |     |   |
|                         |        |                   |             |                      |                          |                       |                                   |                          |                            |     |   |

• Выберите нужного неавторизованного клиента и нажмите Авторизовать (рисунок 4).

|                     |                |                  |              | RuBackup man | nager (на rb-primary)               |                            |                            | - e 🗴 |
|---------------------|----------------|------------------|--------------|--------------|-------------------------------------|----------------------------|----------------------------|-------|
| 🗣 RuBackup          |                |                  |              |              |                                     |                            |                            | ۵ ۵   |
| <u> </u>            | ÷              |                  |              |              | Неавторизованн                      | ые клиенты                 |                            |       |
|                     | & Авторизовать | <u>च</u> Удалить |              |              |                                     |                            |                            | E     |
|                     | ID Имя         | Тип ОС ОС дист   | рибьютор MAC | IPv4         | IPv6                                | HWID<br>af8ff269c771bd33   | Версия<br>2023 02 21 10:36 |       |
|                     | To cherica     | 2 3              |              |              |                                     |                            |                            |       |
|                     |                |                  |              |              |                                     |                            |                            |       |
|                     |                |                  |              |              |                                     |                            |                            |       |
|                     |                |                  |              |              |                                     |                            |                            |       |
|                     |                |                  |              |              |                                     |                            |                            |       |
|                     |                |                  |              |              |                                     |                            |                            |       |
| & Администрирование |                |                  |              |              | Вопрос<br>Авторизовать выбранн<br>Ф | ных клиентов?<br>Да Отмена |                            |       |

После авторизации новый клиент будет виден в главном окне RBM (рисунок 5):

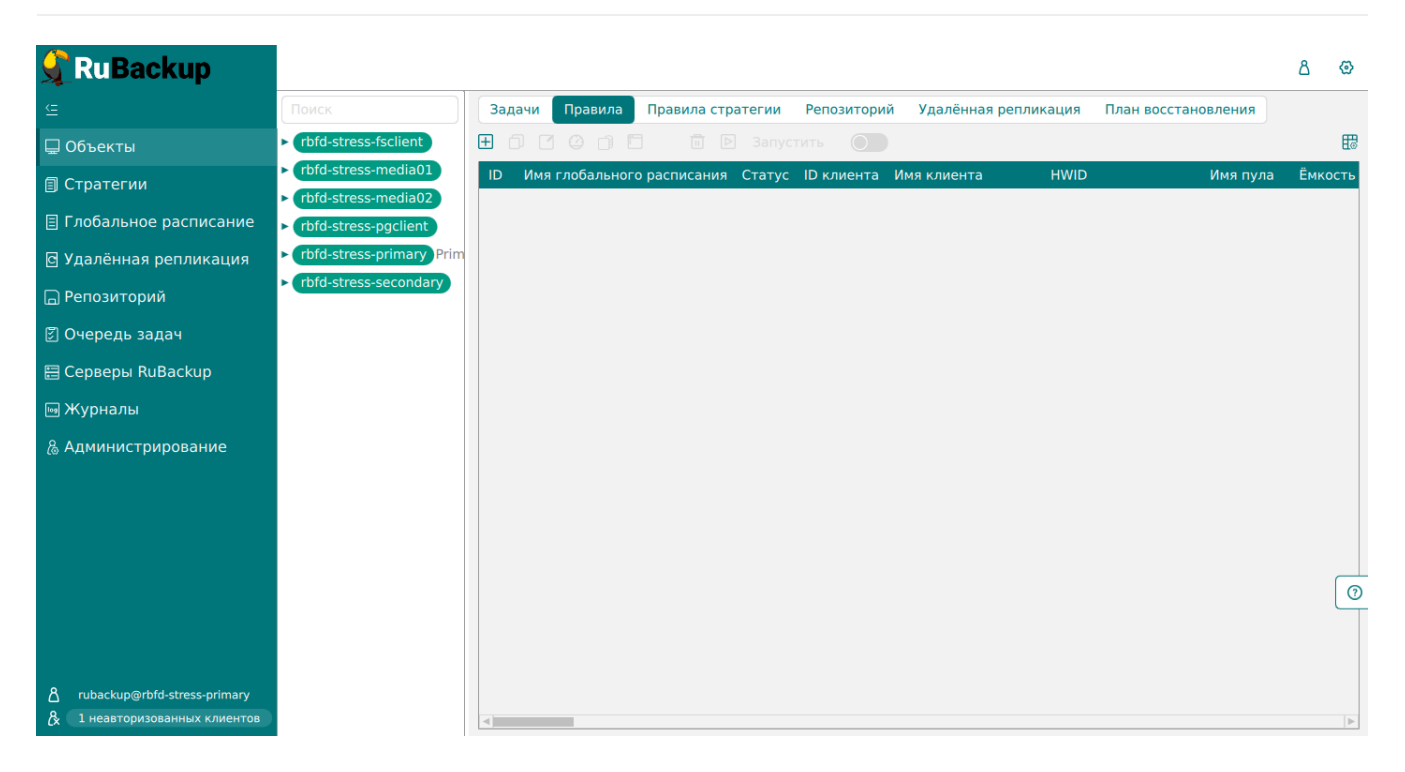

Клиенты могут быть сгруппированы администратором по какому-либо общему признаку. В случае необходимости восстановить резервные копии на другом хосте клиенты должны принадлежать к разделяемой группе (такая группа отмечается курсивным шрифтом).

Чтобы выполнять регулярное резервное копирование отдельной БД или таблицы, необходимо создать правило в глобальном расписании. Для этого выполните следующие действия:

 Находясь в разделе «Объекты», выберите вкладку «Правила» и нажмите на иконку «+» (рисунок 6):

| 📌 Ru Backup                                                                                                    |                                                                      |        |              |                      |              |                      |                     | ۵    | ⊘        |
|----------------------------------------------------------------------------------------------------|----------------------------------------------------------------------|--------|--------------|----------------------|--------------|----------------------|---------------------|------|----------|
| £                                                                                                    | Поиск                                                                | Задачи | Правила      | Правила стратегии    | Репозиторий  | Удалённая репликация | План восстановления |      |          |
| 🖵 Объекты                                                                                                    | <ul> <li>rbfd-stress-fsclient</li> </ul>                             | ∄ 🗇 (  | 3001         | 🗐 🖻 🛛 🕅 🖿            | тить         |                      |                     |      | <b>E</b> |
| 🗐 Стратегии                                                                                                    | <ul> <li>rbfd-stress-media01</li> <li>rbfd-stress-media02</li> </ul> | ID Им: | я глобальної | го расписания Статус | ID клиента I | Имя клиента HWID     | Имя пула            | Ёмко | ость     |
| 🗏 Глобальное расписание                                                                                                    | <ul> <li>rbfd-stress-pgclient</li> </ul>                             |        |              |                      |              |                      |                     |      |          |
| 🖸 Удалённая репликация                                                                                                    | ► rbfd-stress-primary Prim                                           |        |              |                      |              |                      |                     |      |          |
| 🕞 Репозиторий                                                                                                    | <ul> <li>rbfd-stress-secondary</li> </ul>                            |        |              |                      |              |                      |                     |      |          |
| 🕄 Очередь задач                                                                                                    |                                                                      |        |              |                      |              |                      |                     |      |          |
| 🗄 Серверы RuBackup                                                                                                    |                                                                      |        |              |                      |              |                      |                     |      |          |
| 폐 Журналы                                                                                                    |                                                                      |        |              |                      |              |                      |                     |      |          |
| & Администрирование                                                                                                    |                                                                      |        |              |                      |              |                      |                     |      |          |
|                                                                                                    |                                                                      |        |              |                      |              |                      |                     |      |          |
|                                                                                                    |                                                                      |        |              |                      |              |                      |                     |      |          |
|                                                                                                    |                                                                      |        |              |                      |              |                      |                     |      |          |
|                                                                                                    |                                                                      |        |              |                      |              |                      |                     |      | 0        |
|                                                                                                    |                                                                      |        |              |                      |              |                      |                     |      |          |
|                                                                                                    |                                                                      |        |              |                      |              |                      |                     |      |          |
| Contract         Contract         Contract |                                                                      | 4      |              |                      |              |                      |                     |      | •        |

 Выберите тип ресурса: «PG\_dump database» (для резервного копирования отдельной БД) или «PG\_dump table» (для резервного копирования таблицы) (рисунок 7):

| 🗲 RuBackup                               |                      |               |                          |               |        |   | 兌          | ۵     | ଡ          |
|------------------------------------------|----------------------|---------------|--------------------------|---------------|--------|---|------------|-------|------------|
| Œ                                        | ÷                    |               | Добавить правило глобал  | ьного расписа | ния    |   | <b>~</b> Г | римен | ить        |
| 88 Панель мониторинга                    |                      | _             |                          |               |        |   |            |       |            |
| 🖵 Объекты                                |                      | Правила г     | лобального расписания    |               |        |   |            |       |            |
| 🗐 Стратегии                              |                      | Па            | раметры правила          |               |        |   |            |       |            |
| 🗐 Глобальное расписание                  | Название правила     |               |                          |               |        |   |            |       |            |
| <ul> <li>Удалённая репликация</li> </ul> | Клиент               | node10 (806aa | acefc80e3900)            |               | ~      |   |            |       |            |
| 😫 Репозиторий                            | Тип ресурса          | PG_dump datal | base                     | × <b>v</b>    |        |   |            |       |            |
| 🗧 🕄 Очередь задач                        | Pecypc *             | Полиол        |                          |               |        |   |            |       |            |
| —<br>📰 Серверы RuBackup                  |                      | Полная        |                          |               | •      |   |            |       |            |
| 🖾 Журналы                                |                      | Дополнител    | вные параметры правила   |               |        |   |            |       |            |
|                                          | Ёмкость хранилища    |               | Inf                      | Гб            | - +    |   |            |       |            |
| С Администрирование                      | Ёмкость хранилища к  | лиента        | Inf                      | Гб            | - +    |   |            |       |            |
|                                          | Приоритет            |               | 100                      |               | - +    |   |            |       |            |
|                                          | Защитное преобразов  | зание         | nocrypt                  |               | $\sim$ |   |            |       |            |
|                                          | Скрипт при нормальн  | ом выполнении |                          |               |        |   |            |       |            |
|                                          | Скрипт при выполнен  | ии с ошибками |                          |               |        |   |            |       | $\bigcirc$ |
|                                          | Скрипт при восстанов | злении        |                          |               |        |   |            |       | $\odot$    |
|                                          |                      |               |                          |               |        | J |            |       |            |
|                                          |                      | (+) д         | обавить правило в шаблон |               |        |   |            |       |            |
| <u>රි</u> rubackup@10.177.32.5           |                      | Шаблон г      | лобального расписания    |               |        |   |            |       | V          |

- Выберите ресурс, нажав кнопку Выбрать.
  - Для типа ресурса: «PG\_dump database» выберите целевую БД.
  - Для типа ресурса «PG\_dump table» выберите целевую таблицу.
- Установите настройки правила: название правила, пул хранения данных, максимальный объём для резервных копий правила (в ГБ), тип резервного копирования, расписание резервного копирования, срок хранения и необязательный временной промежуток проверки резервной копии (рисунок 8).

| 💃 Ru Backup             |                         |                         |                |                                  |               |                 |        | 企          | ۵ ۵       |
|-------------------------|-------------------------|-------------------------|----------------|----------------------------------|---------------|-----------------|--------|------------|-----------|
| ⊆                       | ÷                       |                         | Добави         | ть правило глобального расписани | ия            |                 |        | <b>√</b> ⊓ | Ірименить |
| 🔠 Панель мониторинга    |                         |                         | Прарияа слобал |                                  |               |                 |        |            |           |
| 🖵 Объекты               |                         |                         | Правила Глобал | вного расписания                 |               |                 |        |            |           |
| 🗐 Стратегии             |                         | Параметры правила       |                | Допол                            | лнительные па | раметры правила |        |            |           |
| 🗐 Глобальное расписание | Название правила Вв     |                         |                | Ёмкость хранилища                | Inf           |                 | Гб - + |            |           |
| С Улалённая репликация  | Клиент по               | de10 (806aacefc80e3900) | ~              | Ёмкость хранилища клиента        | Inf           |                 | Гб - + |            |           |
|                         | Тип ресурса РG          | _dump database          | × •            | Приоритет                        | 100           | )               | - +    |            |           |
| е Репозитории           | Pecypc *                |                         |                | Защитное преобразование          | noo           | rypt            | ~      |            |           |
| 🌮 Очередь задач         | Тип РК По.              | лная                    | ~              | Скрипт при нормальном выпол      | пиении Пу     |                 |        |            |           |
| 🗄 Серверы RuBackup      |                         |                         |                | Скрипт при выполнении с оши      | бками Пу      |                 |        |            |           |
| 🖮 Журналы               |                         |                         |                | Скрипт при восстановлении        |               |                 |        |            |           |
| 🔏 Администрирование     |                         |                         |                |                                  |               |                 |        |            |           |
|                         |                         |                         | + Добавит      | ъ правило в шаблон               |               |                 |        |            |           |
|                         |                         |                         | Шаблон глобал  | ного расписания                  |               |                 |        |            |           |
|                         |                         | Настройки               |                |                                  | Распис        | ание            |        |            |           |
|                         | Включить после создания |                         |                | Выбрано: крон-выражение 0 0      | 1**           |                 |        |            |           |
|                         | Пул                     | Default                 | ~              | Периодический запуск             |               |                 |        |            |           |
|                         | Начало периода действия | 04.04.2024 10:03        | 8              | Минута                           |               | 0               | - +    |            |           |
|                         | Окончание периода дейст | вия 04.04.2025 10:03    | 8              | Час                              |               | 0               | - +    |            |           |
|                         |                         |                         |                | День месяца                      |               | 1               | - +    |            |           |
|                         |                         |                         |                | Месяц                            |               |                 |        |            | Ū         |
|                         |                         |                         |                | День недели                      |               |                 |        |            |           |
|                         |                         | Processo                |                |                                  | Carry in      |                 |        |            |           |
|                         | -                       | проверка                |                |                                  | срок хра      | нения           |        |            |           |
|                         | проверка резервных копи | и каждые                |                | хранить резервные копии в те     | чение         |                 |        |            |           |
| A rubackup@10.177.32.5  | 1                       |                         | + Месяцев 🗸    | 1                                |               | - + Ле          | ет 🗸   |            | <b>v</b>  |

• Нажав на иконку «...» рядом с выбранным типом ресурса, установите дополнительные настройки правила резервного копирования.

| Таблица | 1. Дополните | льные парам   | етры ресурса         |
|---------|--------------|---------------|----------------------|
| Гаслица |              | neriere napam | 0 i p 2i p 20 j p 2a |

| Параметр                | Описание                                                | Значение по<br>умолчанию | Допусти-<br>мые значе-<br>ния     |
|-------------------------|---------------------------------------------------------|--------------------------|-----------------------------------|
| threads                 | Количество потоков выполнения<br>резервной копии        | 1                        | Положи-<br>тельные<br>целые числа |
| dump_format             | Формат выводимых данных                                 | 1                        | 1(custom),<br>2(plain text)       |
| serializable_deferrable | Дождаться момента для выгрузки дан-<br>ных без аномалий | true                     | true, false                       |
| no_owner                | Не восстанавливать владение объек-<br>тами              | false                    | true, false                       |
| no_sync                 | Не ждать надёжного сохранения изме-<br>нений на диске   | false                    | true, false                       |
| data_only               | Выгрузить только данные, без схемы                      | false                    | true, false                       |
| schema_only             | Выгрузить только схему, без данных                      | false                    | true, false                       |
| blobs                   | Выгрузить также большие объекты                         | false                    | true, false                       |
| no_publications         | Не выгружать публикации                                 | false                    | true, false                       |
| no_security_labels      | Не выгружать назначения меток без-<br>опасности         | false                    | true, false                       |
| no_subscriptions        | Не выгружать подписки                                   | false                    | true, false                       |

Резервирование отдельных таблиц и баз данных PostgreSQL

| Параметр               | Описание                                         | Значение по<br>умолчанию | Допусти-<br>мые значе-<br>ния |
|------------------------|--------------------------------------------------|--------------------------|-------------------------------|
| no_tablespaces         | Не выгружать назначения табличных<br>пространств | false                    | true, false                   |
| no_unlogged_table_data | Не выгружать данные нежурналируе-<br>мых таблиц  | false                    | true, false                   |

• Нажмите на кнопку **«Применить»** в правом-верхнем углу для завершения настройки и создания правила.

Вновь созданное правило будет иметь статус wait. Это означает, что оно не будет порождать задач на выполнение резервного копирования, пока администратор RuBackup не запустит его (тогда его статус сменится на run). При необходимости, администратор может приостановить работу правила или немедленно запустить его (т. е. инициировать немедленное создание задачи при статусе правила wait).

Правила глобального расписания имеют срок жизни, определяемый при их создании, а также предоставляют следующие возможности:

- выполнить скрипт на клиенте перед началом резервного копирования;
- выполнить скрипт на клиенте после успешного окончания резервного копирования;
- выполнить скрипт на клиенте после неудачного завершения резервного копирования;
- выполнить защитное преобразование резервной копии на клиенте;
- периодически выполнять проверку целостности резервной копии;
- хранить резервные копии определённый срок, по окончании которого удалять их из хранилища резервных копий и из записей репозитория, либо уведомлять клиента об окончании срока хранения;
- через определённый срок после создания резервной копии автоматически переместить её в другой пул хранения резервных копий, например, на картридж ленточной библиотеки;
- уведомлять пользователей системы резервного копирования о результатах выполнения тех или иных операций, связанных с правилом глобального расписания.

При создании задачи RuBackup она появляется в главной очереди задач. Отслеживать выполнение правил может как администратор (при помощи RBM или утилит командной строки), так и клиент (при помощи RBC или утилиты командной строки rb\_tasks).

После успешного завершения резервного копирования резервная копия будет

помещена в хранилище резервных копий, а информация о ней будет размещена в репозитории RuBackup.

# Менеджер Клиента RuBackup (RBC)

Принцип взаимодействия Менеджера Клиента RuBackup (RBC) с системой резервного копирования состоит в том, что клиент может сформировать ту или иную задачу (желаемое действие) и отправить её серверу резервного копирования RuBackup. Взаимодействие клиента с сервером резервного копирования производится через клиента RuBackup (фоновый процесс). RBC отправляет команду клиенту RuBackup, который отправляет её серверу. Если действие допустимо, то сервер RuBackup отдаст команду клиенту RuBackup и, при необходимости, перенаправит её медиасерверу RuBackup для дальнейшей обработки. Это означает, что, как правило, RBC не ожидает завершения того или иного действия, но ожидает ответа от клиента RuBackup, что задание принято. Это позволяет инициировать параллельные запросы процесса клиента RuBackup к серверу, но требует от клиента самостоятельно контролировать отсутствие «встречных» операций, при которых происходит восстановление данных, и в этот же момент эти же данные требуются для создания новой резервной копии. После того, как клиент отдал какую-либо команду при помощи RBC, он может просто закрыть приложение, все действия будут выполнены системой резервного копирования (тем не менее, стоит дождаться сообщения о том, что задание принято к исполнению, и проконтролировать это на вкладке «Задачи»).

Графический интерфейс RBC поддерживает русский и английский языки.

Для запуска RBC следует выполнить команды:

```
ssh -X user@postgresql-host
/opt/rubackup/bin/rbc
```

Пользователь, запускающий RBC, должен входить в группу rubackup.

При первом запуске RBC необходимо задать пароль, при помощи которого впоследствии можно будет запросить восстановление резервной копии. Без ввода пароля получить резервную копию для клиента из хранилища невозможно. Хеш пароля восстановления хранится в базе данных сервера RuBackup. При необходимости клиент может изменить пароль при помощи RBC (меню **Конфигурация > Изменить пароль**).

Главная страница RBC содержит вкладки, которые позволяют управлять резервными копиями и расписанием резервного копирования, а также просматривать текущие задачи клиента, локальное расписание и ограничения.

### Вкладка «Резервные копии»

Вкладка «Резервные копии» содержит таблицу с информацией обо всех резерв-

| _  |                                   |            |               |               |                       |            |             |         |              |               |                        |                   |             |
|----|-----------------------------------|------------|---------------|---------------|-----------------------|------------|-------------|---------|--------------|---------------|------------------------|-------------------|-------------|
| I  |                                   |            |               |               |                       |            | RuBac       | кир мен | еджер клиен  | га            |                        |                   | - • •       |
|    | Конфи                             | гурация Ві | ид Действия И | 1нформаци:    | я                     |            |             |         |              |               |                        |                   |             |
|    |                                   |            |               |               |                       |            |             |         |              |               |                        |                   |             |
|    | Резервные копии Глобальное распис |            | списание      | Задач         | и Локальное расписани |            | Огранич     | нения   |              |               |                        |                   |             |
|    | Id                                | Task ID    | Reference ID  | Resource type |                       | Resource   | Backup type | Pool    | Archive size | Snapshot size | Created                | Creation duration | Transmissio |
| 1  | L 14                              | 100        |               | PG_dump of    | database              | myprodata1 | full        | Default | 10240        | 54            | 2021-05-12 22:56:44+03 | 00:00:00.39       | 00:00:00    |
| 2  | 2 15                              | 101        |               | PG_dump o     | database              | myprodata1 | full        | Default | 10240        | 54            | 2021-05-12 22:56:48+03 | 00:00:00.16       | 00:00:00    |
| 10 | 3 16                              | 104        |               | PG_dump t     | table                 | pro_table2 | full        | Default | 10240        | 42            | 2021-05-12 22:57:04+03 | 00:00:00.16       | 00:00:00    |
|    |                                   |            |               |               |                       |            |             |         |              |               |                        |                   |             |

ных копиях клиента, которые хранятся в репозитории RuBackup (рисунок 9):

На этой вкладке клиенту доступны следующие действия:

- Удалить выбранную резервную копию. Это действие возможно в том случае, если в правиле глобального расписания есть соответствующее разрешение. При удалении резервной копии потребуется вести пароль клиента.
- Восстановить резервную копию. Это действие запускает процесс восстановления резервной копии на локальной файловой системе клиента. При восстановлении резервной копии клиент должен выбрать место для восстановления файлов резервной копии. Рекомендуется использовать временный каталог для операций с резервными копиями (например, /rubackup-tmp).

Если при восстановлении РК базы данных было выбрано восстановление с развертыванием(without\_deployment\_restore=no), то произойдёт восстановление таблиц, которые были в БД на момент создания РК. Восстановление происходит в базу данных с таким же названием, как и у копируемой БД.

Если при восстановлении РК отдельной таблицы было выбрано восстановление с pasвepтыванием (without\_deployment\_restore=no), то произойдёт восстановление в базу данных с таким же названием, как и у той, к которой принадлежала таблица на момент выполнения резервного копирования.

Если при восстановлении обнаружится, что хотя бы одна таблица, с таким же именем, как и у восстанавливаемой, присутствует в целевой БД, то модуль создаст новую базу данных с суффиксом «rbcopy\_[index]» и восстановит таблицы в неё.

RBC не ожидает окончания восстановления всех резервных копий. На вкладке «задачи» клиент должен проконтролировать, что созданные задачи на восстановление данных завершились успешно (статус done). Для успешного выполнения этого действия требуется наличие достаточного свободного места в каталоге, предназначенном для создания и временного хранения резервных копий (см. параметр use-local-backup-directory).

 Проверить резервную копию. Это действие инициирует создание задачи проверки резервной копии. Если резервная копия была подписана цифровой подписью, то будет проверен размер файлов резервной копии и сама резервная копия.

## Вкладка «Глобальное расписание»

Вкладка «Глобальное расписание» содержит таблицу с информацией обо всех правилах в глобальном расписании RuBackup для этого клиента (рисунок 10):

|       | RuBackup менеджер клиента 📃 🗊 😣                                             |               |                        |   |     |      |                 |         |                |                          |                        |                  |            |    |
|-------|-----------------------------------------------------------------------------|---------------|------------------------|---|-----|------|-----------------|---------|----------------|--------------------------|------------------------|------------------|------------|----|
| Конфі | Конфигурация Вид Действия Информация                                        |               |                        |   |     |      |                 |         |                |                          |                        |                  |            |    |
| Резер | зервные копии Глобальное расписание Задачи Локальное расписание Ограничения |               |                        |   |     |      |                 |         |                |                          |                        |                  |            |    |
| Id    | Rule                                                                        | name          | Storage<br>capacity, G | в | Min | Hour | Day of<br>month | Month   | Day of<br>week | Validity<br>start period | Validity<br>end period | Resource<br>type | Resource   |    |
| 1 11  | PG_dump da                                                                  | tabase Rule 1 | 2                      | 0 |     | 0    | 1               | January | Monday         | 2021-05-12 22:54:00+03   | 2022-05-12 22:54:00+03 | PG_dump database | myprodata1 | fu |
| 2 12  | PG_dump tal                                                                 | ble Rule 2    | 2                      | 0 |     | 0    | 1               | January | Monday         | 2021-05-12 22:55:00+03   | 2022-05-12 22:55:00+03 | PG_dump table    | pro_table2 | fu |
|       |                                                                             |               |                        |   |     |      |                 |         |                |                          |                        |                  |            |    |

На этой вкладке клиенту доступны следующие действия:

- Запросить новое правило. Это действие вызывает диалог подготовки нового правила в глобальном расписании RuBackup для клиента. Запрос на добавление правила требует одобрения администратора RuBackup, одобрение может быть сделано в RBM.
- Запросить удаление правила из глобального расписания. Это действие формирует запрос к администратору RuBackup об удалении выбранного пользователем правила из глобального расписания RuBackup. Запрос на удаление правила требует одобрения администратора RuBackup, одобрение может быть сделано в RBM.

|    |        |               |                       | RuB                 | ackup менеджо   | ер клиент | а           |               |         | e      |        |
|----|--------|---------------|-----------------------|---------------------|-----------------|-----------|-------------|---------------|---------|--------|--------|
| K  | онфиг  | урация Вид    | Действия <b>Инфор</b> | мация               |                 |           |             |               |         |        |        |
| P  | езервн | ные копии Г   | лобальное расписа     | ние Задачи Лок      | альное расписан | ие Огран  | ничения     |               |         |        |        |
| Id |        | Туре          | Resource type         | Resource            | Backup type     | Rule ID   | Strategy ID | Repository ID | Pool    | Status | Cre    |
| 1  | 82     | Restore       | PG_dump database      | myprodata2          | full            | 0         | 0           | 11            | Default | Done   | 2021-0 |
| 2  | 83     | Restore       | PG_dump database      | myprodata2          | full            | 0         | 0           | 11            | Default | Done   | 2021-0 |
| 3  | 84     | Restore       | PG_dump database      | myprodata2          | full            | 0         | 0           | 11            | Default | Done   | 2021-0 |
| 4  | 85     | Restore       | PG_dump database      | myprodata2          | full            | 0         | 0           | 11            | Default | Done   | 2021-0 |
| 5  | 91     | Restore       | PG_dump database      | myprodata2_rbcopy_0 | full            | 0         | 0           | 12            | Default | Done   | 2021-0 |
| 6  | 95     | Restore       | PG_dump table         | my_table2           | full            | 0         | 0           | 13            | Default | Done   | 2021-0 |
| 7  | 96     | Restore       | PG_dump table         | my_table2           | full            | 0         | 0           | 13            | Default | Done   | 2021-0 |
| 8  | 97     | Restore       | PG_dump table         | my_table2           | full            | 0         | 0           | 13            | Default | Done   | 2021-0 |
| 9  | 100    | Backup global | PG_dump database      | myprodata1          | full            | 11        | 0           | 14            | Default | Done   | 2021-0 |
| 10 | 101    | Backup global | PG_dump database      | myprodata1          | full            | 11        | 0           | 15            | Default | Done   | 2021-0 |
| 11 | 104    | Backup global | PG_dump table         | pro_table2          | full            | 12        | 0           | 16            | Default | Done   | 2021-0 |

### Вкладка «Задачи»

Вкладка «Задачи» содержит таблицу информацией обо всех задачах в главной очереди заданий RuBackup для этого клиента (рисунок 11).

В зависимости от настроек сервера RuBackup выполненные задачи и задачи,

завершившиеся неудачно, через какое-то время могут быть автоматически удалены из главной очереди задач. Информация о выполнении заданий фиксируется в специальном журнале задач сервера RuBackup. При необходимости статус любой задачи, даже удалённой из очереди, можно уточнить у администратора RuBackup. Также информация о выполнении задач клиента заносится в локальный файл журнала на хосте клиента. В RBC можно открыть окно отслеживания журнального файла (меню **«Информация» → «Журнальный файл»**).

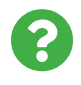

Информация о выполнении служебных задач в данной вкладке не отображается. Служебными являются задачи проверки, удаления, перемещения резервных копий, а также их копирования в другой пул.

## Вкладка «Локальное расписание»

На вкладке «Локальное расписание» можно определить правила, задаваемые клиентом для каких-либо локальных ресурсов. Для работы локального расписания эта возможность должна быть включена для клиента администратором RuBackup.

# Вкладка «Ограничения»

На вкладке «Ограничения» можно определить локальные ресурсы, резервное копирование которых нежелательно. Для работы локальных ограничений эта возможность должна быть включена для клиента администратором RuBackup.

# Утилиты командной строки клиента RuBackup

Для управления RuBackup со стороны клиента, помимо RBC, можно использовать утилиты командной строки. Пользователь, запускающий утилиты командной строки, должен входить в группу rubackup.

Подробнее ознакомиться с функциями утилит командной строки можно при помощи команды man и в руководстве «Утилиты командной строки RuBackup».

#### rb\_archives

Эта утилита предназначена для просмотра списка резервных копий клиента в системе резервного копирования, создания срочных резервных копий, их удаления, проверки и восстановления. Ниже представлен пример

| r              | rb_archives                                                                                          |                      |                                                                            |                                       |                          |                               |  |  |  |  |  |
|----------------|----------------------------------------------------------------------------------------------------|----------------------|----------------------------------------------------------------------------|---------------------------------------|--------------------------|-------------------------------|--|--|--|--|--|
| root<br>Id     | t@postgresPro-client:~# rb_archives<br>  Ref ID   Resource   Resource type                           | Backup type          | Created                                                                    | Crypto                                | Signed                   | Status                        |  |  |  |  |  |
| 14<br>15<br>16 | myprodata1   PG_dump database  <br>  myprodata1   PG_dump database  <br>  pro table2   PG dump table | full<br>full<br>full | 2021-05-12 22:56:44+03<br>2021-05-12 22:56:48+03<br>2021-05-12 22:57:04+03 | nocrypt  <br>  nocrypt  <br>  nocrypt | True  <br>True  <br>True | Trusted<br>Trusted<br>Trusted |  |  |  |  |  |

#### rb\_schedule

rb schedule

PG dump database Rule 1 |

12 | PG dump table Rule 2

Эта утилита предназначена для просмотра имеющихся правил клиента в глобальном расписании резервного копирования. Ниже представлен пример.

| root@postgresPro-client: | -# rb_schedule |          |          |
|--------------------------|----------------|----------|----------|
| Id   Name                | Resource type  | Resource | Backup t |
| +                        | +              | +        | +        |

PG\_dump database

| PG dump table

#### rb\_tasks

11

Эта утилита предназначена для просмотра задач клиента, которые присутствуют в главной очереди задач системы резервного копирования.

myprodata1

pro table2

Status

wait

wait

vbe

full

full

rb\_tasks

| root@postgresPro-client:~# rb_tasks |               |                                  |             |        |  |  |  |  |  |
|-------------------------------------|---------------|----------------------------------|-------------|--------|--|--|--|--|--|
| Id                                  | Task type     | Resource                         | Backup type | Status |  |  |  |  |  |
| +                                   | +             | +                                | +           |        |  |  |  |  |  |
| 82                                  | Restore       | myprodata2                       | full        | Done   |  |  |  |  |  |
| 83                                  | Restore       | myprodata2                       | full        | Done   |  |  |  |  |  |
| 84                                  | Restore       | myprodata2                       | full        | Done   |  |  |  |  |  |
| 85                                  | Restore       | myprodata2                       | full        | Done   |  |  |  |  |  |
| 91                                  | Restore       | <pre>myprodata2_rbcopy_0  </pre> | full        | Done   |  |  |  |  |  |
| 95                                  | Restore       | my_table2                        | full        | Done   |  |  |  |  |  |
| 96                                  | Restore       | my_table2                        | full        | Done   |  |  |  |  |  |
| 97                                  | Restore       | my_table2                        | full        | Done   |  |  |  |  |  |
| 100                                 | Backup global | myprodata1                       | full        | Done   |  |  |  |  |  |
| 101                                 | Backup global | myprodata1                       | full        | Done   |  |  |  |  |  |
| 104                                 | Backup global | pro_table2                       | full        | Done   |  |  |  |  |  |

# Восстановление резервной копии со стороны клиента

Клиент может осуществить восстановление данных резервной копии в оконном Менеджере Клиента RuBackup (RBC), либо при помощи утилиты командной строки rb\_archives.

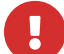

Если резервная копия была выполнена в формате plain text, то модуль не сможет выполнить восстановление в автономном режиме. В таком формате возможно только ручное восстановление РК. Для этого сначала необходимо восстановить РК без развертывания (without\_deployment\_restore=yes), а затем воспользоваться консольной утилитой psql.

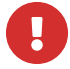

Для успешного восстановления содержимого существующей базы данных необходимо завершить все активные соединения с ней.

### Восстановление резервной копии в RBC

Для восстановления данных резервной копии в оконном Менеджере Клиента RuBackup (RBC) выполните следующие действия:

- 1. Выделите нужную резервную копию и в контекстном меню выберите Восстановить.
- 2. Для восстановления потребуется ввести пароль клиента. Затем RBC выведет информационное сообщение о дальнейших действиях.
- 3. Укажите в качестве временного места восстановления резервных копий любой каталог (например, /rubackup-tmp).
- 4. RBC выведет информационное сообщение о создании задачи на восстановление.

Для контроля процесса восстановления RBC автоматически переключится на вкладку **«Задачи»**, в которой можно проконтролировать результат (рисунок 12):

|                                                                               | RuBackup менеджер клиента 📃 🗩 🔿      |         |                  |            |         |                   |  |           |      |        |         |         |      |            |
|-------------------------------------------------------------------------------|--------------------------------------|---------|------------------|------------|---------|-------------------|--|-----------|------|--------|---------|---------|------|------------|
| Ko                                                                            | Конфигурация Вид Действия Информация |         |                  |            |         |                   |  |           |      |        |         |         |      |            |
|                                                                               |                                      |         |                  |            |         |                   |  |           |      |        |         |         |      |            |
| Резервные копии Глобальное расписание Задачи Локальное расписание Ограничения |                                      |         |                  |            |         |                   |  |           |      |        |         |         |      |            |
|                                                                               | Id Type Resource type Resource       |         | Backup type      |            | Rule ID | Strategy ID Repos |  | sitory ID | Pool | Status | Created |         |      |            |
| 1 ]                                                                           | 107                                  | Restore | PG_dump database | myprodata1 | full    |                   |  |           |      | 15     |         | Default | Done | 2021-05-12 |
|                                                                               |                                      |         |                  |            |         |                   |  |           |      |        |         |         |      |            |

### Восстановление при помощи утилиты rb\_archives

Для восстановления резервных копий клиент может использовать утилиту командной строки rb\_archives. Вызов следующий:

| rb_archives |
|-------------|
|-------------|

| L00. | oot@postgresPro-client:~# rb_archives |                |                  |             |                        |         |        |         |
|------|---------------------------------------|----------------|------------------|-------------|------------------------|---------|--------|---------|
| Id   | Ref ID                                | Resource       | Resource type    | Backup type | Created                | Crypto  | Signed | Status  |
|      | +                                     |                |                  | +           |                        |         | +      |         |
| 14   | i i                                   | <br>myprodata1 | PG_dump database | full        | 2021-05-12 22:56:44+03 | nocrypt | True   | Trusted |
| 15   |                                       | myprodata1     | PG dump database | full        | 2021-05-12 22:56:48+03 | nocrypt | True   | Trusted |
| 16   | i i                                   | pro_table2     | PG_dump table    | full        | 2021-05-12 22:57:04+03 | nocrypt | Тгие   | Trusted |

В приведённом примере в системе резервного копирования присутствуют три резервные копии с идентификаторами 14, 15 и 16. Для восстановления резервной копии 15 необходимо выполнить команду:

```
rb_archives -x 15
root@postgresPro-client:~# rb_archives -x 15
Password:
----> Restore archive chain: 15 < ----
Record ID: 15 has status: Trusted
TASK WAS ADDED TO QUEUE:108</pre>
```

В случае успешно принятой задачи команда вернёт список созданных задач, а восстановление будет происходить в фоновом режиме.

Проконтролировать процесс восстановления можно при помощи утилиты rb\_tasks:

| rb         | o_tasks                     |                                    |                         |              |                                                  |  |
|------------|-----------------------------|------------------------------------|-------------------------|--------------|--------------------------------------------------|--|
| root<br>Id | @postgresPro<br>  Task type | -client:~# rb<br>  Resource        | _tasks<br>  Backup type | Status       | Created                                          |  |
| 107<br>108 | Restore<br>  Restore        | myprodata1<br>  myprodata <u>1</u> | full<br>full            | Done<br>Done | 2021-05-12 23:30:26+03<br>2021-05-12 23:32:06+03 |  |

Вы можете проконтролировать процесс восстановления в файле журнала при помощи вызова:

tail -f /opt/rubackup/log/RuBackup.log

| root@postgresPro-client:-# tail -f /opt/rubackup/log/RuBackup.log<br>Foi Way 14 17:57:37 2021: [PPC] Beguert to restore pert archive(s) ID from repository: 15 to: /root |       |
|----------------------------------------------------------------------------------------------------|-------|
| Fri May 14 17:52:32 2021: [PBC] Request to restore pext archive(s) ID from repository: 15 to: /root                                                                      |       |
| 111 may 14 17.52.52 2021. [kbc] kequest to restore next archive(s) 15 rom repository. 15 to, root                                                                        |       |
| Fri May 14 17:52:33 2021: RuBackup server commands: Run task ID: 108 Resource type: 31 Module: PG_dump database Resource: myprodata1 Media serve                         | ruba  |
| ckup-server.rubackup.local                                                                                                    |       |
| Fri May 14 17:52:33 2021: Set unlimited bandwidth for task ID: 108                                                                                                    |       |
| Fri May 14 17:52:33 2021: Create a file: /root/postgresPro-client_TaskID_101_RuleID_11_D2021_5_14H17_17_14_BackupType_1_ResourceType_31.tar                              |       |
| Fri May 14 17:52:34 2021: md5sum of transferred file is ok: a73b6123a93a6155bdaaf7309a675690                                                                             |       |
| Fri May 14 17:52:34 2021: Transfer file is succesed: /root/postgresPro-client_TaskID_101_RuleID_11_D2021_5_14H17_17_14_BackupType_1_ResourceType                         | 1.tar |
| Fri May 14 17:52:34 2021: Execute OS command: /opt/rubackup/modules/rb_module_pg_dump_database -r /root/postgresPro-client_TaskID_101_RuleID_11_                         | 021_5 |
| _14H17_17_14_BackupType_1_ResourceType_31.tar -z 1 -e last:true,tmp_catalog:/rubackup1,rbd_hash_algorithm:sha,rbd_hash_length:512,rbd_block_size,                        | 6384, |
| granular_restore:no,without_deployment_restore:no,threads:1,serializable_deferrable:t,no_owner:f,no_sync:f,data_only:f,schema_only:f,blobs:f,no_                         | obs:f |
| , no_publications:f,no_security_labels:f,no_subscriptions:f,no_synchronized_snapshots:f,no_tablespaces:f,no_unlogged_table_data:f -d /root 2>&1                          |       |
| Fri May 14 17:52:34 2021: postgresPro-client_TaskID_101_RuleID_11_D2021_5_14H17_17_14_BackupType_1_ResourceType_31.dump                                                  |       |
| Fri May 14 17:52:34 2021: postgresPro-client_TaskID_101_RuleID_11_D2021_5_14H17_17_14_BackupType_1_ResourceType_31.snap                                                  |       |
| Fri May 14 17:52:34 2021: Task was done. ID: 108                                                                                                    |       |